| CHANNELS  | Revision |  |
|-----------|----------|--|
| VIIANNLLV | Date     |  |

## Channels configuration overview

The **Channels** page displays all the channels created or used in Toolset. It enables you to customise the display and alert settings for each channel display for efficient monitoring. For example, you can convert channels displayed in live data between units using the **Channels** page.

| 🕇 <> Centaurus 5xx                                         | #4 Data                            | ((*)) [   | ive Data                     | Actions            | 🕇 Setups    | Channels                |              |   |
|------------------------------------------------------------|------------------------------------|-----------|------------------------------|--------------------|-------------|-------------------------|--------------|---|
| Revert to Defaults Delete Limport Export Selected Channels |                                    |           |                              |                    |             |                         |              |   |
| Amps                                                       | 0X81 FAULT INFO                    | ) Timeout | 3.3V Suppl                   | y Voltage          | 5V EXTPSU5  | Name                    | Amps Peak    |   |
| Amps Comp                                                  | 0x81_CANopenE                      | rrorCode  | 3rd Gear                     |                    | 5V EXTPSU6  | Quantity                | current      |   |
| Amps Peak                                                  | 0x81_CANopenE                      | rrorReg   | 3V3 INTPS                    | U                  | 5V EXTPSU7  | Quantity                | current      |   |
| Control                                                    | 0x81_EM_FaultC                     | ode       | 3V3 PWR_INTPSU               |                    | 5V EXTPSU8  | Color                   |              |   |
| Error                                                      | 0X81_Sevcon_Fa                     | ult_Data  | ata 3V3_LAM INTPSU           |                    | 5V EXTPSU9  | <u>A</u> utoscale       | $\checkmark$ |   |
| PWO Duty                                                   | 1.5V Supply Volt                   | age       | 4                            |                    | 5V EXTPSU1  | Display <u>M</u> aximum | 1000         |   |
| PWO Freq                                                   | 1Hz Overruns                       |           | 4 Bit Channel                |                    | 5V PSU1     | Display Minimum         | 0            |   |
| Retry State                                                | 1Hz Utilization                    |           | 4 Bit Channel Ex1            |                    | 5V PSU2     | Display Minimum         | -            |   |
| Status                                                     | 1kHz Overruns                      |           | 4 Bit Channel Ex1 Bi         |                    | 5V PSU3     | Alarm Enabled           | $\checkmark$ |   |
| Trip Retries                                               | 1kHz Utilization                   |           | 4 Bit Channel Ex1 Bit-Fields |                    | 5V PSU4     | Alarm Maximum           | 1000         |   |
| Trip State                                                 | 1st Gear                           |           | 4 Bit Chanı                  | nel Ex1 Bit-fields | 5V PSU5     |                         | 0            |   |
| Volts                                                      | 1stGear_Status                     |           | 4 Bit Chanr                  | nel Ex2 Bit-fields | 5V PSU6     | Alarm <u>M</u> inimum   | -            |   |
| _Parking Brake Status Event                                | 1V1 INTPSU                         |           | 4 it                         |                    | 5V PSU7     | Decimal Places          | 2            |   |
| + Telemetry_V1.8.0                                         | 1V5 INTPSU                         |           | 4th Gear                     |                    | 5V PSU8     | Unit                    | amps         | Ŷ |
| 00 Switch States Info                                      | 1V37 INTPSU                        |           | 5Hz Flashe                   | r                  | 5V PSU9     |                         |              |   |
| 0_DKR Config Version                                       | 02 Logging whe                     | n Moving  | 5Hz Overru                   | ins                | 5V PSU10    |                         |              |   |
| 0x3C Ano_01_thru_04 Tim                                    | 2GK Sleep Requ                     | est Delay | 5Hz Utiliza                  | tion               | 5V Supply V |                         |              |   |
| 0x3D Ano_05_thru_08 Tim                                    | 2Hz Overruns                       |           | 5th Gear                     |                    | 5V0 PWR_IN  |                         |              |   |
| 0x3E Ano_09_thru_12 Time                                   | no_09_thru_12 Time 2Hz Utilization |           | 5V EXTPSU                    | 1                  | 5V0_PU INTI |                         |              |   |
| 0x3F Ano_13_thru_16 Time                                   | F Ano_13_thru_16 Time 2nd Gear     |           | 5V EXTPSU                    | 2                  | 5V1 INTPSU  | 5V1 INTPSU              |              |   |
| 0x40 Ano_17_thru_20 Tim                                    | 0x40 Ano_17_thru_20 Tim 2V5 INTPSU |           | 5V EXTPSU                    | 3                  | 5V12 EXTPS  |                         |              |   |
| 0x41 Ano_21_thru_24 Tim                                    | 2V5_ETH INTPSU                     | l         | 5V EXTPSU                    | 4                  | 5V12 EXTPS  |                         |              |   |

## **Toolbar options**

- Revert to Defaults: Resets all settings to their default values.
- **Delete**: Removes the selected channel.
- **Import/Export Selected Channels**: Allows you to import or export configurations for specific channels in *.tcl* format (Toolset **Channel List**).

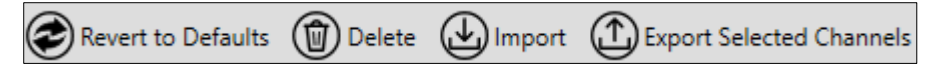

## **Channel list**

The list on the left displays available channels. Whenever a new channel is created or imported, they are listed in this section. You can perform a magic search (ctrl+shift+8) to find any specific channels, as shown in the example below:

| AC_a_lambda            | inj_m_lambda2             |
|------------------------|---------------------------|
| Alarm_Lambda_Bank_Err  | inj_m_lambda3             |
| AVLDYNO_LambdaAbs      | inj_m_lambda4             |
| AVLDYNO_LambdaActivati | IPS15 Lambda Amps         |
| BrLambdaLActive        | IPS15 Lambda Amps Comp    |
| BrLambdaLInError       | IPS15 Lambda Amps Peak    |
| BrLambdaRActive        | IPS15 Lambda Control      |
| BrLambdaRInError       | IPS15 Lambda Error        |
| closed_loop_lambda     | IPS15 Lambda Retry State  |
| dis_lambda_tmr         | IPS15 Lambda Status       |
| ecu_lambda             | IPS15 Lambda Trip Retries |
| ECU_lambda_target_base | IPS15 Lambda Trip State   |
| ecu_lambda2            | IPS15 Lambda Volts        |
| FIA_rLambda1.          | IPS19 Lambdas Amps        |
| FIA_rLambda1.lbd       | IPS19 Lambdas Control     |
| FIA_rLambda2.          | IPS19 Lambdas Error       |
| FIA_rLambda2.lbd       | IPS19 Lambdas Trip        |
| I_Lambda_PCM           | Lam_Lambda 1_ECU          |
| inj_m_lambda           | Lambda_1_Neg_Trim_Error   |
| inj_m_lambda_base      | Lambda_1_Pos_Trim_Error   |
| inj_m_lambda_base2     | Lambda_2_Neg_Trim_Error   |
| inj_m_lambda1          | Lambda_2_Pos_Trim_Error   |
| <                      |                           |
| *LAMBDA*               |                           |

In this example, any channel that contains 'LAMBDA' in its name is shown, making it easier to search large sets of data.

Select a channel to display its configuration options on the right.

## Channel configuration options

For the selected channel (for example., Amps Peak):

- **Name**: Displays the name of the channel.
- Quantity: Defines the measured type (for example, Current).
- Color: Sets the display colour for the channel (for example, Blue).
- Autoscale: Automatically scales the display for data values.
- Display Maximum/Minimum: Sets upper and lower display limits.
- Alarm Enabled: Toggles alarm notifications for the channel.
- Alarm Maximum/Minimum: Sets alarm threshold values.
- **Decimal Places**: Defines the number of decimal places for displayed values.
- Unit: Specifies the unit of measurement (for example, Amps).

| Name            | Amps Peak |
|-----------------|-----------|
| Quantity        | current   |
| Color           |           |
| Autoscale       | ✓         |
| Display Maximum | 1000      |
| Display Minimum | 0         |
| Alarm Enabled   | ✓         |
| Alarm Maximum   | 1000      |
| Alarm Minimum   | 0         |
| Decimal Places  | 2         |
| Unit            | amps v    |
|                 |           |
|                 |           |